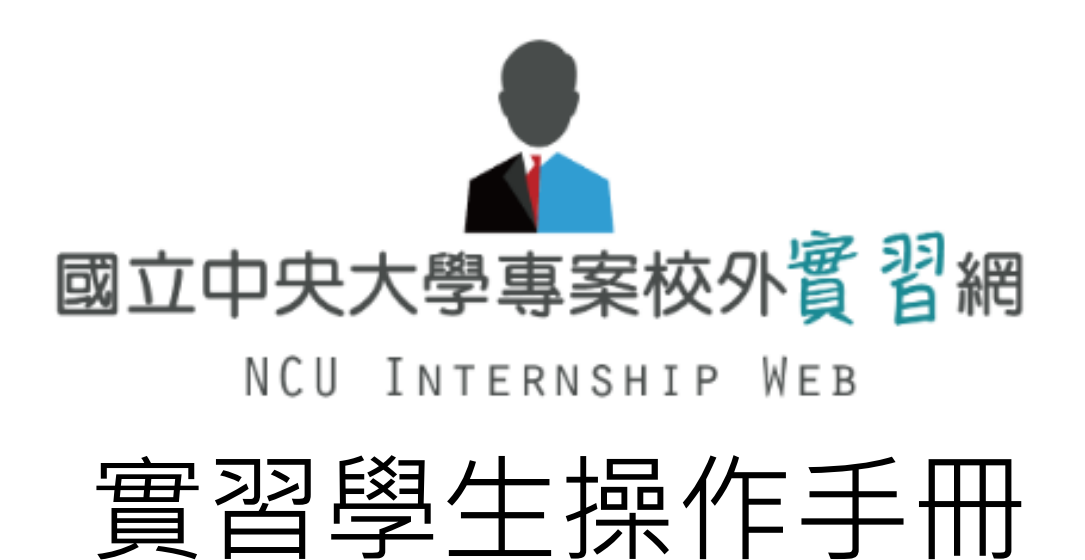

# 【目錄】

- •<u>註冊</u>
- 更新個人資料
- 投遞履歷 初審未過
  - 審核狀態

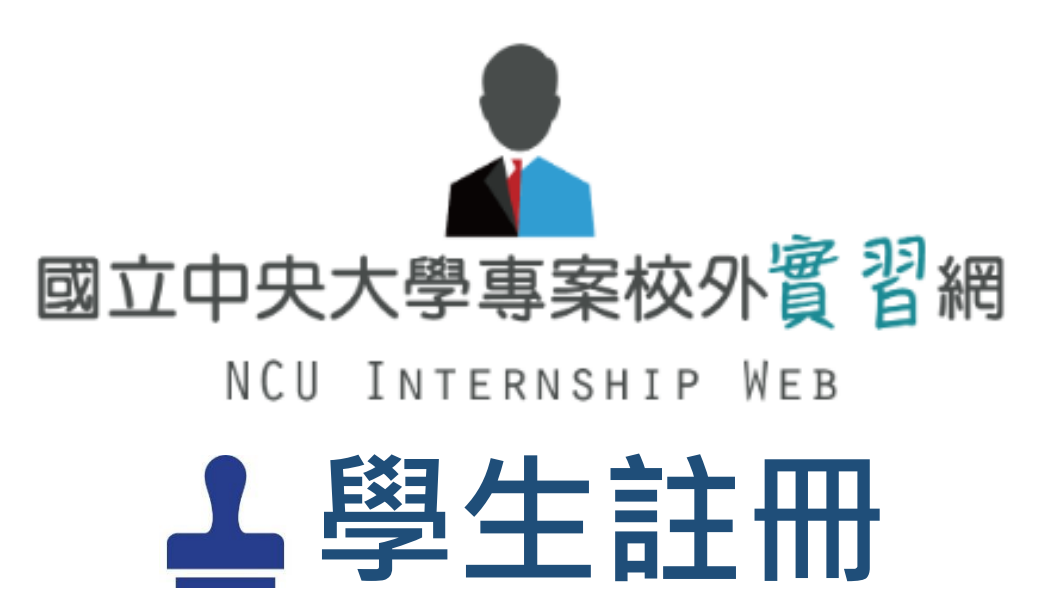

# • 以Portal帳號登入

https://ncuinternship.careercenter.ncu.edu.tw/

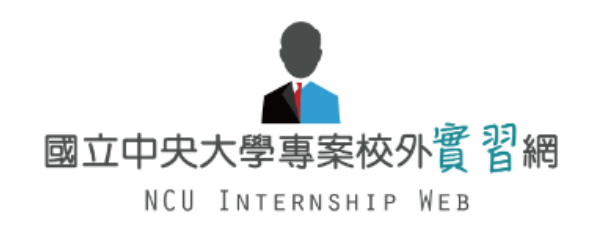

f 🐻 💿 💭

🖒 Login 📑 🎯

<u>Portal登入</u> 企業登入

📑 最新消息 🔍 實習機會 🕒 外籍生專區 🚢 學生專區 矕 教師管理 🕑 企業管理 🖆 表單下載

關於專案校外實習 Off-Campus Internship Project

由學務處職涯發展中心統籌辦理學生之專案校外實習課程,並訂定學生校外實習之相關辦法及實習機構之審核機制,使學生權益更加有保障。其目標除了培養學生了解職場環境、習得實務經驗以增進就業機會外,學校亦能透過實習了解企業人力需求與應用技術,使人才培育更能符合產業界的需求。

In order to protect the rights and interests of students, the Career Development Center of the Student Affairs Division will coordinate and manage the students' off-campus internship courses; it sets out the relevant methods for students' off-campus practice and the audit mechanism of the internship institutions. In addition to training students to understand the workplace environment and acquire practical experience in order to enhance employment opportunities, schools can also understand the

|    | <  | 20 | 19 JU | NE | >  |    |
|----|----|----|-------|----|----|----|
| S  | М  | Т  | w     | Т  | F  | S  |
|    |    |    |       |    |    | 1  |
| 2  | 3  | 4  | 5     | 6  | 7  | 8  |
| 9  | 10 | 11 | 12    | 13 | 14 | 15 |
| 16 | 17 | 18 | 19    | 20 | 21 | 22 |
| 23 | 24 | 25 | 26    | 27 | 28 | 29 |
| 30 |    |    |       |    |    |    |

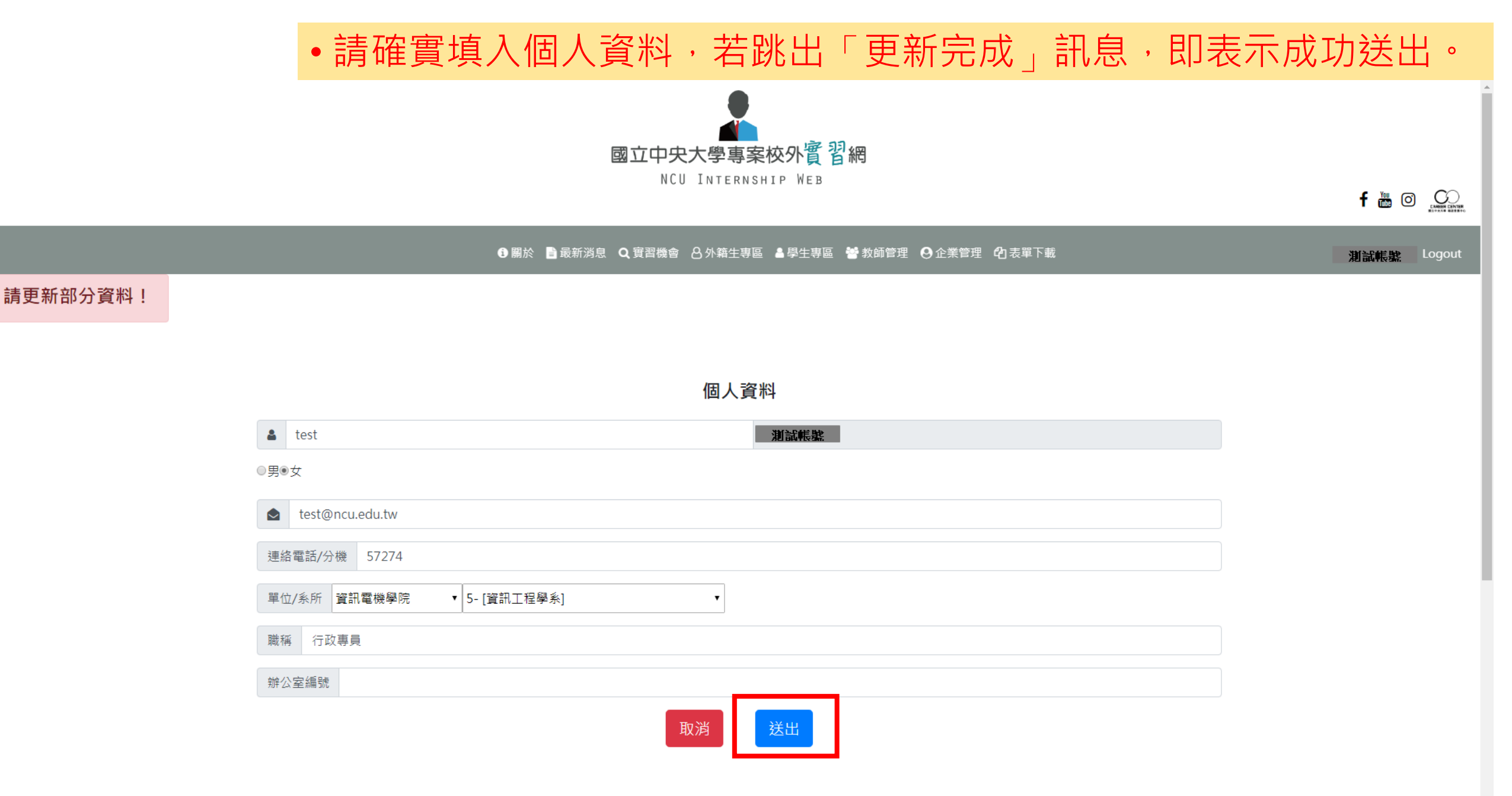

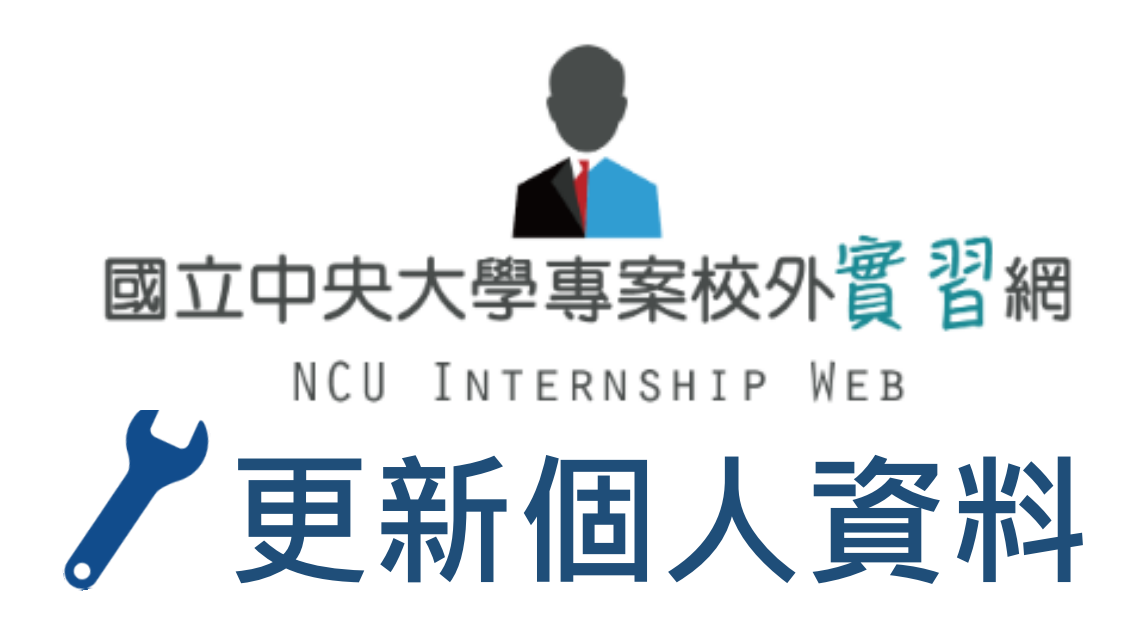

# 以Portal帳號登入 <a href="https://ncuinternship.careercenter.ncu.edu.tw/">https://ncuinternship.careercenter.ncu.edu.tw/</a>

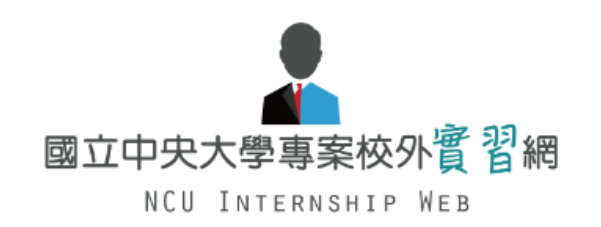

f 🐻 💿 💭

🖒 Login 🖪 🎯

<u>Portal登</u> 企業登入

#### 📑 最新消息 🔍 實習機會 🔠 外籍生專區 🚢 學生專區 😁 教師管理 🙆 企業管理 🖆 表單下載

關於專案校外實習

Off-Campus Internship Project

由學務處職涯發展中心統籌辦理學生之專案校外實習課程,並訂定學生校外實習之相關辦法及實習機構之審核機制,使學生權益更加有保障。其目標除了培養學生了解職場環境、習得實務經驗以增進就業機會外,學校亦能透過實習了解企業人力需求與應用技術,使人才培育更能符合產業界的需求。

In order to protect the rights and interests of students, the Career Development Center of the Student Affairs Division will coordinate and manage the students' off-campus internship courses; it sets out the relevant methods for students' off-campus practice and the audit mechanism of the internship institutions. In addition to training students to understand the workplace environment and acquire practical experience in order to enhance employment opportunities, schools can also understand the

|    | <  | 20 | 19 JU | INE | >  |    |
|----|----|----|-------|-----|----|----|
| S  | М  | т  | w     | т   | F  | S  |
|    |    |    |       |     |    | 1  |
| 2  | 3  | 4  | 5     | 6   | 7  | 8  |
| 9  | 10 | 11 | 12    | 13  | 14 | 15 |
| 16 | 17 | 18 | 19    | 20  | 21 | 22 |
| 23 | 24 | 25 | 26    | 27  | 28 | 29 |
| 30 |    |    |       |     |    |    |

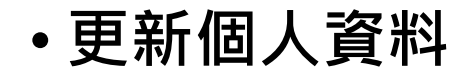

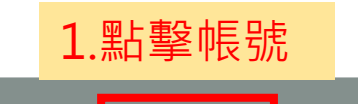

測試帳號 🛯

gout

#### 🚯 關於 📑 最新消息 🔾 實習機會 🔠 外籍生專區 🚢 學生專區 😁 教師管理 🕗 企業管理 🖒 表單下載

|                           | 個人資料                                               |
|---------------------------|----------------------------------------------------|
| a test                    | 測試帳號                                               |
| ◎男●女                      |                                                    |
| test@ncu.edu.tw           |                                                    |
| 連絡電話/分機 57274             |                                                    |
| 單位/糸所 資訊電機學院 ▼ 5-[資訊工程壆系] | •                                                  |
| 職稱 行政專員                   |                                                    |
| 辦公室編號                     |                                                    |
|                           | 取消 送出 2.編輯完成個人資料後,<br>「送出」後,若成功送出將<br>會跳出「更新完成」訊息。 |

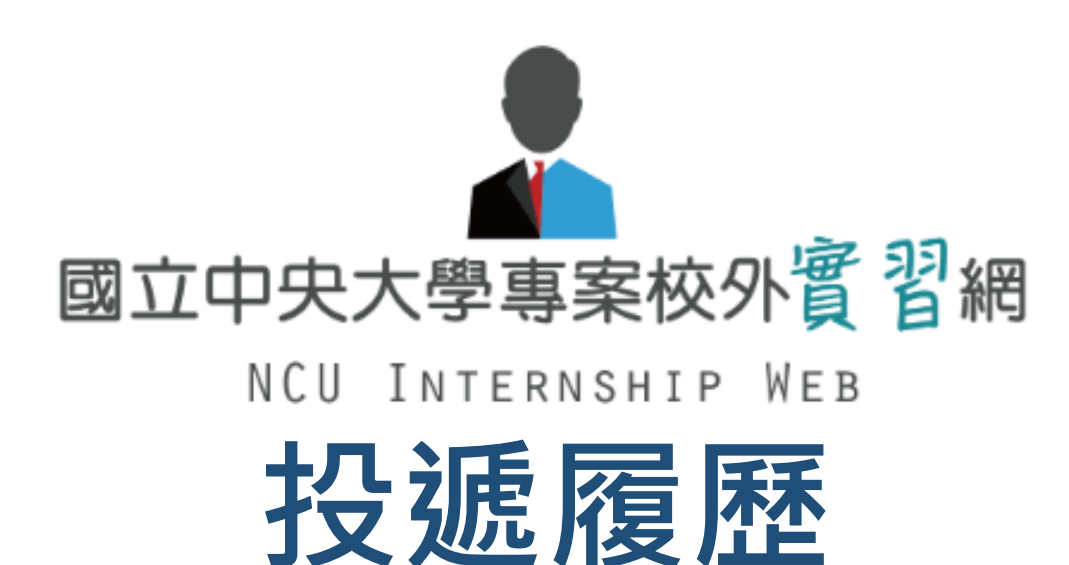

|                     | 關於 最新消息 國國國國 外籍生專區 學生專區 教師管理 企業管理 表單下載 |   |
|---------------------|----------------------------------------|---|
|                     | • 點選「實習機會」                             |   |
| ○ 公司名稱 ○ 職缺名稱 ○ 全部  | 將曾出現所有職缺列表                             |   |
| 關鍵字                 | 工作地點select                             | Ŧ |
| 產業類別 ====select==== | ● 査詢 清除                                |   |
| 職缺類別 ====select==== | <b>v</b>                               |   |
|                     |                                        |   |
|                     |                                        |   |

| 產業類別 | 企業名稱        | 職缺類別 | 職缺名稱            | 職缺地點 | 截止日期       | 點擊率                           |
|------|-------------|------|-----------------|------|------------|-------------------------------|
| 其他產業 | 晟德大藥廠股份有限公司 | 經管行銷 | (人才培訓營)署期實習國際業務 | 台北   | 2019-04-12 | 29                            |
| 其他產業 | 晟德大藥廠股份有限公司 | 工程製造 | (人才培訓營)署期實習研發專利 | 台北   | 2019-04-12 | 24                            |
| 其他產業 | 晟德大藥廠股份有限公司 | 工程製造 | (人才培訓營)暑期實習臨床   | 台北   | 2019-04-12 | 9                             |
| 其他產業 | 晟德大藥廠股份有限公司 | 工程製造 | (人才培訓營)署期實習工廠   | 台北   | 2019-04-12 | 15                            |
| 傳統產業 | 利樂包裝股份有限公司  | 工程製造 | 實習生             | 桃園   | 2019-03-31 | 30                            |
| 傳統產業 | 利樂包裝股份有限公司  | 工程製造 | 實習生-自動控制        | 桃園   | 2019-03-31 | <ul> <li>右起<br/>少す</li> </ul> |
| 資訊科技 | 直通國際股份有限公司  | 資訊科技 | .NET程式設計師       | 台北   | 2019-02-01 | が開いた。                         |

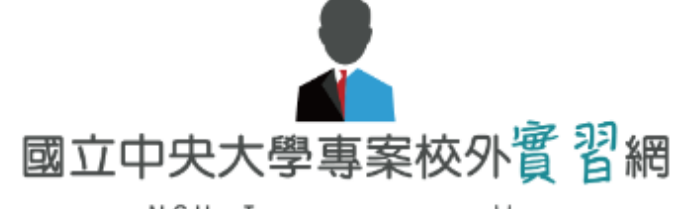

| NCU | ΙNΤ | ERNSHIP | WЕВ |
|-----|-----|---------|-----|
|-----|-----|---------|-----|

| 關於 最新消息 | ●●●●● 外籍生事區  | 學生專區 教師管理 企業管理 表單下載     |
|---------|--------------|-------------------------|
|         | 專案實習         |                         |
|         | <b></b> 条所合作 | • 專案實習為學務處職涯發展中心主辦實習    |
|         |              | • 系所合作為系所自辦實習,請依照備註說明應徵 |

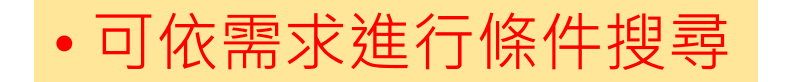

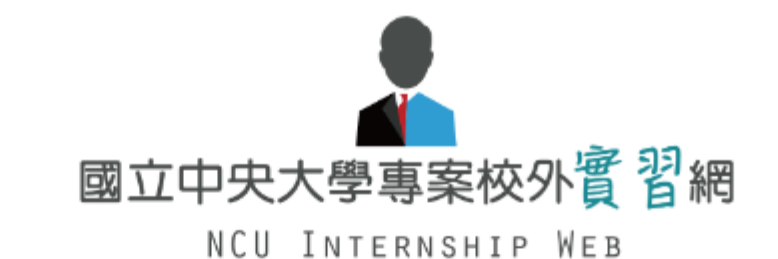

關於 最新消息 副副 新生 外籍生專區 學生專區 教師管理 企業管理 表單下載

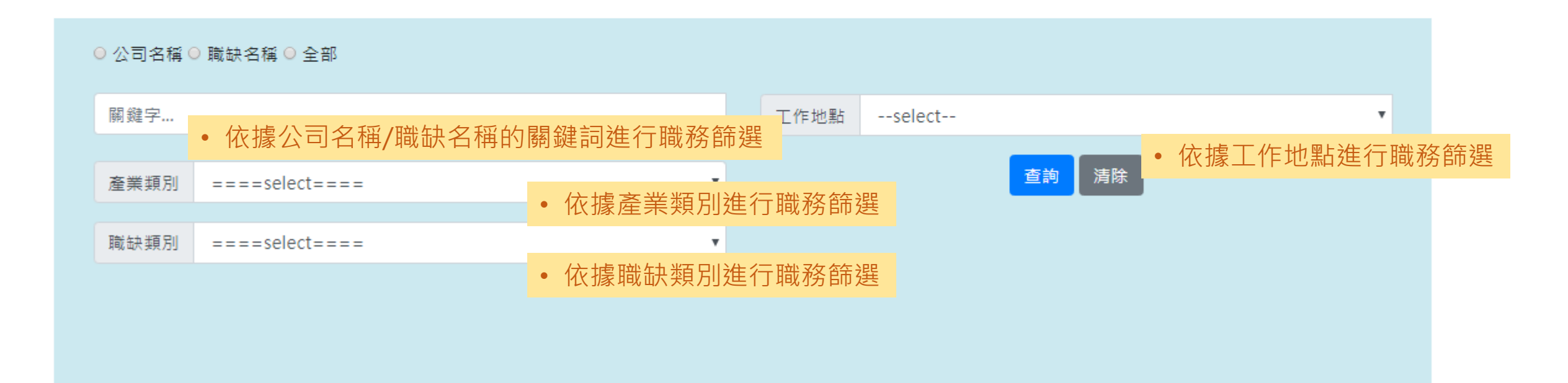

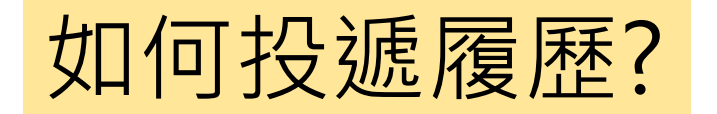

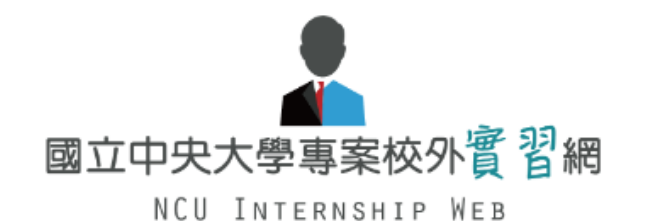

#### 關於 最新消息 医鼻骨骨 外籍生專區 學生專區 教師管理 企業管理 表單下載

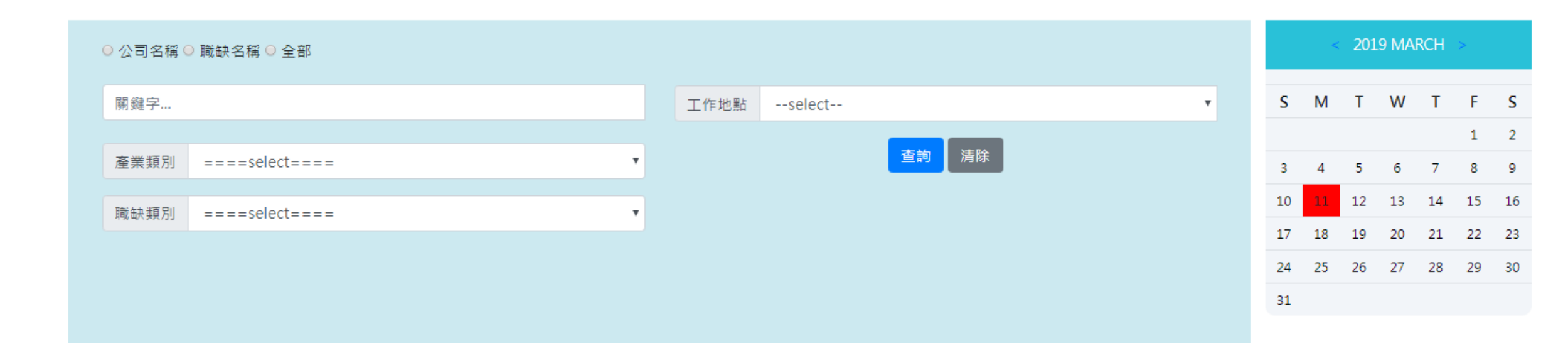

| 產業類別 | 企業名稱                   | 職缺類別 | 職缺名稱        | 職缺地點  | 截止日期       | 點擊率                      |  |
|------|------------------------|------|-------------|-------|------------|--------------------------|--|
| 其他產業 | testin                 | 經管行銷 | test123     | asdkj | 2020-01-01 | 0                        |  |
| 資訊科技 | add new ent new intern | 樂活服務 | wer         | as    | 2020-01-01 | 0                        |  |
| 資訊科技 | add new ent new intern | 資訊科技 | new intern! | asd   | 2020-01-01 |                          |  |
| 工商服務 | 全家便利商店(股)公司            | 經管行銷 | 實習儲備幹部      |       | 2019-05    | 2019-05 • <b>」</b> . 廷倖逸 |  |
| 文教傳播 | 中央大學職涯中心               | 經管行銷 | 這是測試職缺      | 桃園    | 2019-05-01 | 0                        |  |

|           |                      | 職缺資訊 公司資訊                               |             |           |     |      |    |    |    |    |    | 1  |
|-----------|----------------------|-----------------------------------------|-------------|-----------|-----|------|----|----|----|----|----|----|
| 產業類別      | ====select====       |                                         | - • 2.瀏覽職缺讀 | 資訊及公司資訊   |     |      | 3  | 4  | 5  | 6  | 7  | 8  |
| 職缺類別      | ====select====       | 這是測試職缺                                  |             |           | ×   |      | 10 | 11 | 12 | 13 | 14 | 15 |
|           |                      | 職缺內容                                    |             |           |     |      | 17 | 18 | 19 | 20 | 21 | 22 |
|           |                      |                                         |             |           |     |      | 24 | 25 | 26 | 27 | 28 | 29 |
|           |                      | ■兼類別:經管行詞<br>實習地點:中大路300號               |             |           |     |      | 31 |    |    |    |    |    |
|           |                      | 實習單位:職涯發展中心                             |             |           |     |      |    |    |    |    |    |    |
| 玄 光 瀬 別   | <b>人業</b> 々          | 貫習期間:108/2~108/8<br>實習時間:10:00-17:00    |             |           |     |      |    |    |    |    |    |    |
| <u> </u>  | 止未在                  | 薪資待遇:150 per hour                       |             |           |     | 却能表  |    |    |    |    |    |    |
| 其他產業      | testi                | 需求人數:2<br>截止日期:2019-05-01               |             |           |     | 0    |    |    |    |    |    |    |
| 資訊科技      | add new ent i        | 福利制度:                                   |             |           |     | 0    |    |    |    |    |    |    |
| 資訊科技      | add new ent i        | 提供勞健保<br>免費宿舍                           |             |           |     | 0    |    |    |    |    |    |    |
|           | 入中運到在日               | 免費午餐                                    |             |           |     | 70   |    |    |    |    |    |    |
| 上间版粉      | 王家便利問題               | 貫習內容:<br>一般行政事務                         |             |           |     | 12   |    |    |    |    |    |    |
| 文教傳播      | 中央大學職                | 主管交辦事項                                  |             |           |     | 0    |    |    |    |    |    |    |
| 資訊科技      | 艾克爾國際科技              |                                         |             |           |     | 95   |    |    |    |    |    |    |
| 資訊科技      | 艾克爾國際科技              | <b>卖</b> 步修 <u>供</u>                    |             |           |     | 77   |    |    |    |    |    |    |
| 其他產業      | 昆德大蓬 廢 股(            | איז איז איז איז איז איז איז איז איז איז |             |           |     | 18   |    |    |    |    |    |    |
| 5K10/2 9K | ALC IN A CHARMEN LIK |                                         |             |           |     | 10   |    |    |    |    |    |    |
| 其他產業      | 晟德大藥廠股(<br>          | 主動積極者                                   |             |           |     | 20   |    |    |    |    |    |    |
| 其他產業      | 晟德大 <b>葉</b> 廠股(     | 可附相關證照                                  |             |           |     | 19   |    |    |    |    |    |    |
| 其他產業      | 晟德大葉廠股份              |                                         |             |           |     | 27   |    |    |    |    |    |    |
| 其他產業      | 晟德大藥 <i>歐</i> 股/     |                                         |             |           |     | 22   |    |    |    |    |    |    |
|           |                      |                                         | 我要應徵        | • 3.若要投遞履 | 歴・點 | 選「我望 | 更應 | 徵_ |    |    |    |    |
| 具他產業      | 最德大骥敞股1              |                                         |             |           |     |      |    |    |    |    |    |    |
| 其他產業      | 晟德大藥廠股份              |                                         |             |           |     | 29   |    |    |    |    |    |    |

必須登入Portal·才具有權限應徵

careercenter.ncu.edu.tw 顯示

非學生身分!請先登入portal!

確定

|      |                     | 職缺資訊                          | 公司資訊           |    |            |      |       |        |              |               |   |      |    |     |      | 1 2  |
|------|---------------------|-------------------------------|----------------|----|------------|------|-------|--------|--------------|---------------|---|------|----|-----|------|------|
| 產業類別 | ====select====      |                               |                | τ. |            |      | 查詢    | 青除     |              |               | 1 | 3 4  | 5  | 6   | 7    | 8 9  |
| 職缺類別 | ====select====      | 這是測試職缺                        |                |    |            |      |       |        | x            |               | 1 | 0 11 | 12 | 13  | 14 : | 15 1 |
|      |                     | 職缺內容                          |                |    |            |      |       |        |              |               | 1 | 7 18 | 19 | 20  | 21   | 22 2 |
|      |                     |                               | AT CON         |    |            |      |       |        |              |               | 2 | 4 25 | 26 | 27  | 28   | 29 3 |
|      |                     | 職業類別:經<br>實習地點:中              | 管行銷<br>中大路300號 |    |            |      |       |        |              |               | 3 | 1    |    |     |      |      |
|      |                     | 寶習單位:職<br>家羽期間:10             | i涯發展中心         |    |            |      |       |        |              |               |   |      |    |     |      |      |
| 產業類別 | 企業名                 | 貫習期间:10<br>實習時間:10<br>薪發法理:11 | 0:00-17:00     |    |            |      |       |        |              | 點擊率           | 1 |      |    |     |      |      |
| 其他產業 | testi               | 新貨待週:13<br>需求人數:2<br>新止日期:20  | 010-05-01      |    |            |      |       |        |              | 0             |   |      |    |     |      |      |
| 資訊科技 | add new ent i       | 電力制度:<br>福利制度:<br>坦供警链保       | 519-05-01      |    |            |      |       |        |              | 0             |   |      |    |     |      |      |
| 資訊科技 | add new ent i       | 延 (5 ) 雄 (r)<br>免費宿舍          |                |    |            |      |       |        |              | 0             |   |      |    |     |      |      |
| 工商服務 | 全家便利商品              | 安東千春<br>寶習內容:<br>一処行政市務       | z              |    |            |      |       |        |              | 72            |   |      |    |     |      |      |
| 文教傳播 | 中央大學職               | 主管交辦事項                        | t<br>I         |    |            |      |       |        |              | 0             |   |      |    |     |      |      |
| 資訊科技 | 艾克爾國際科技!            |                               |                |    |            |      |       |        |              | 95            |   |      |    |     |      |      |
| 資訊科技 | 艾克爾國際科技!            | 需求條件                          |                |    |            |      |       |        |              | 77            |   |      |    |     |      |      |
| 其他產業 | 晟德大藥廠股 <sup>(</sup> |                               |                |    |            |      |       |        |              | 18            |   |      |    |     |      |      |
| 其他產業 | 晟德大 <u>藥</u> 廠股(    | 主動積極等                         | 者              |    |            |      |       |        |              | 20            |   |      |    |     |      |      |
| 其他產業 | 晟德大 <u>藥廠股</u> 的    | 可附相關語                         | 證照             |    |            |      |       |        |              | 19            |   |      |    |     |      |      |
| 其他產業 | 晟德大藥廠股/             |                               |                |    |            |      |       |        |              | 27            |   |      |    |     |      |      |
| 其他產業 | 晟德大 <b>藥廠股</b> 4    |                               |                |    |            |      |       | 78 1 2 | // n         |               |   |      |    |     |      |      |
| 其他產業 | 晟德大藥廠股/             |                               |                |    | - 我安應徵<br> | • Po | ortal | 豆人復    | <b>愛</b> , ∄ | <b></b> 節 選 「 | 我 | 安炊   | 患住 | X _ |      |      |
| 其他產業 | 晟德大 <u>葉</u> 廠股(    |                               |                |    |            |      |       |        |              | 29            |   |      |    |     |      |      |

#### 投 遞 履 歷

應徵企業:中央大學職涯中心 應徵職缺:這是測試職缺

| *上傳檔案僅限pdf檔*         |
|----------------------|
| *每個檔案上限為3MB*         |
| *檔案類型及大小確認無誤才可上傳*    |
| *上傳前請確認資料,一旦送出就無法修改* |

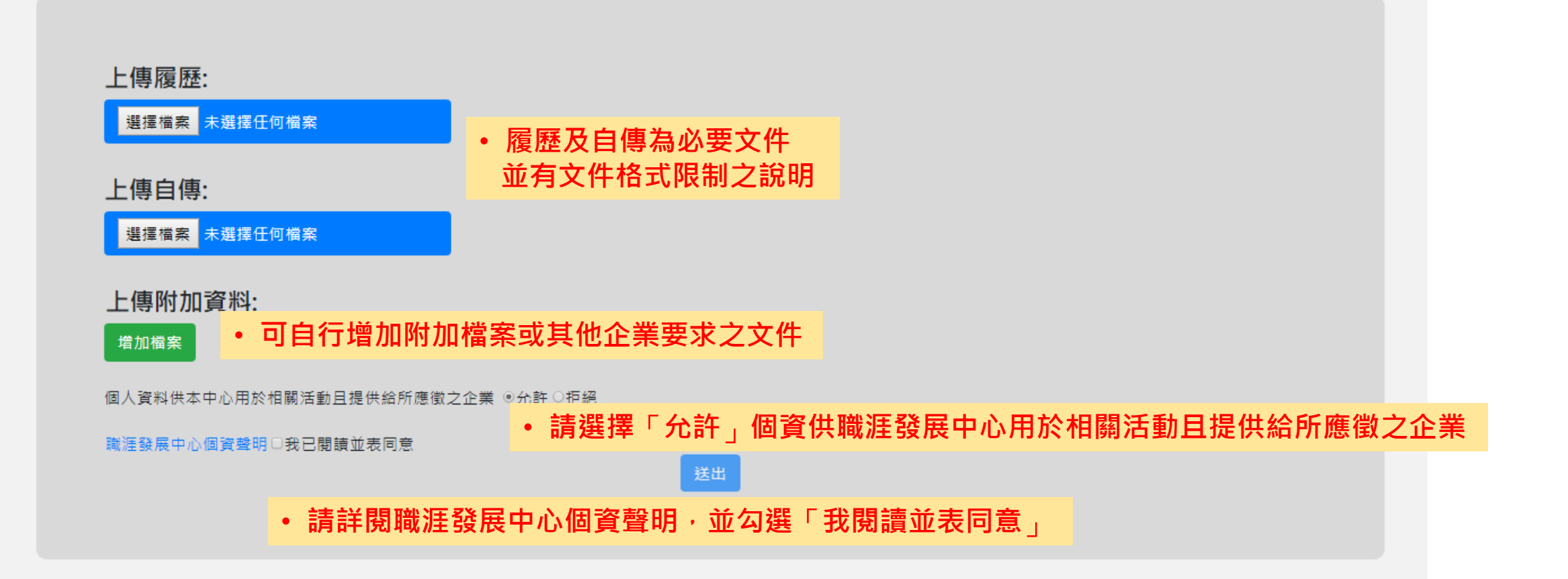

#### 投 遞 履 歷

應徵企業:中央大學職涯中心 應徵職缺:這是測試職缺

| *上傳檔案僅限pdf檔*         |
|----------------------|
| *每個檔案上限為3MB*         |
| *檔案類型及大小確認無誤才可上傳*    |
| *上傳前請確認資料,一旦送出就無法修改* |

#### 上傳履歷:

選擇檔案 35612282018.pdf

上傳自傳:

選擇檔案 35612282018.pdf

職涯發展中心個資聲明☑我已閱讀並表同意

#### 上傳附加資料:

選擇檔案 35612282018.pdf Delete

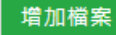

個人資料供本中心用於相關活動且提供給所應徵之企業 ◎允許○拒絕

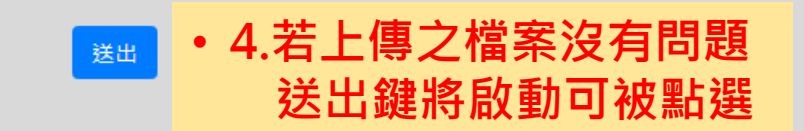

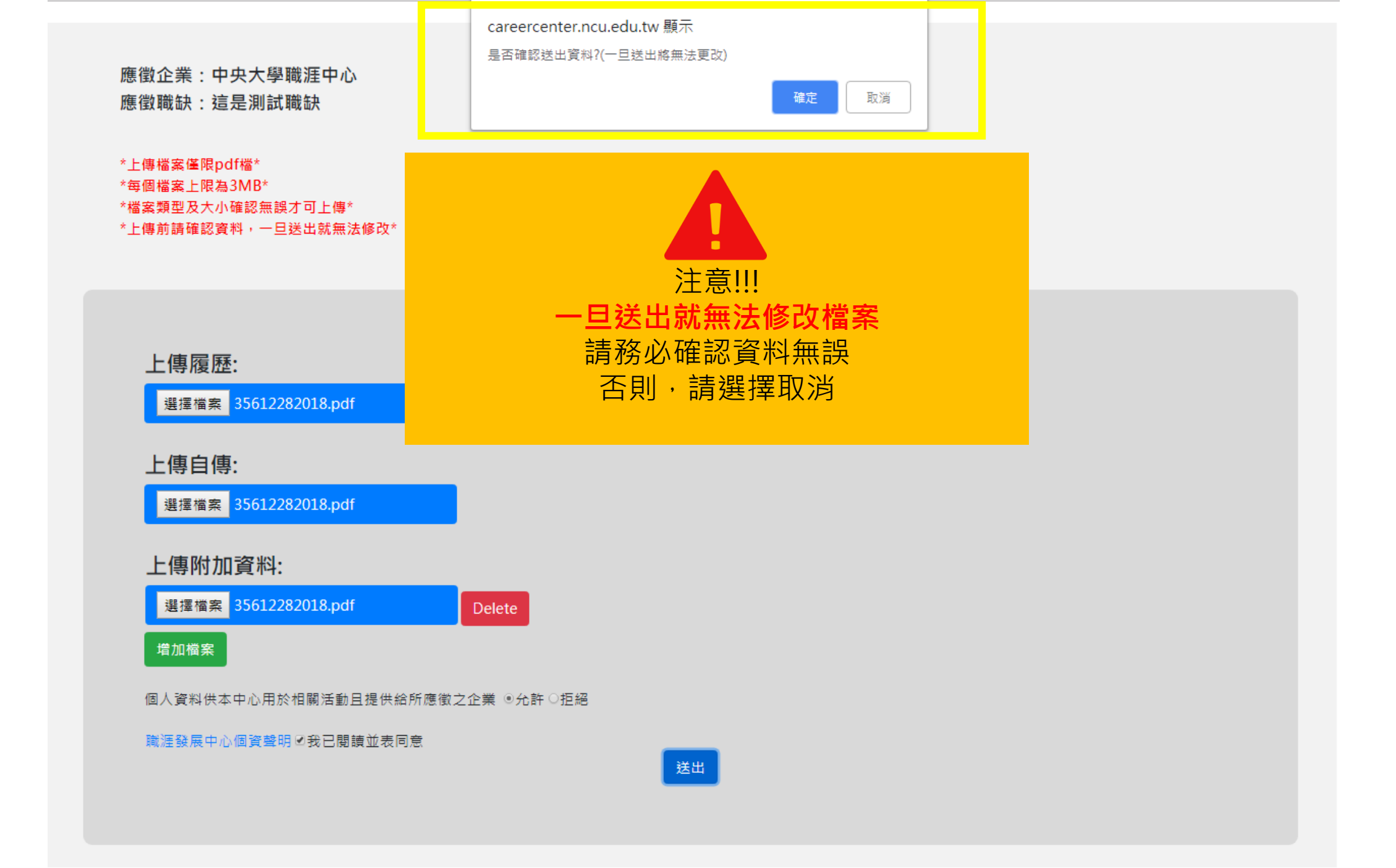

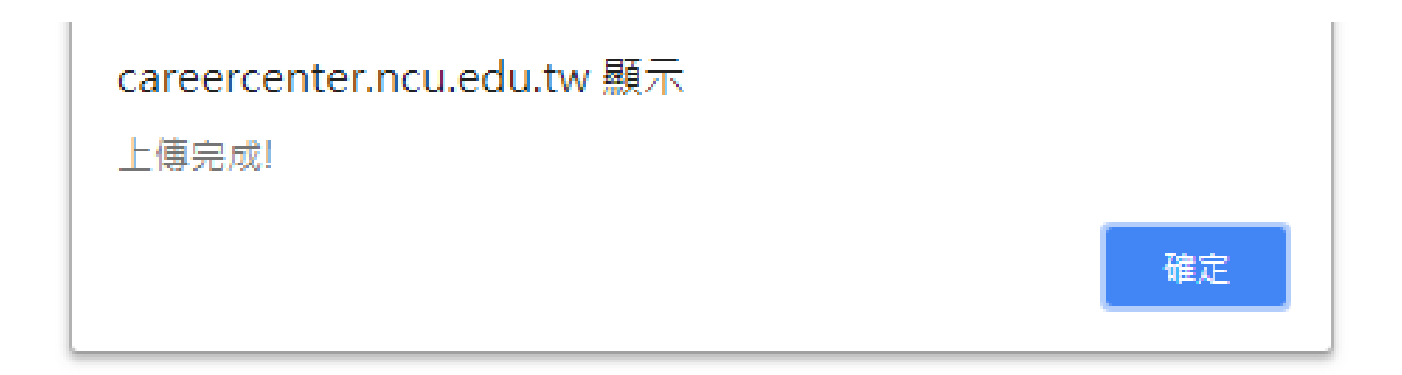

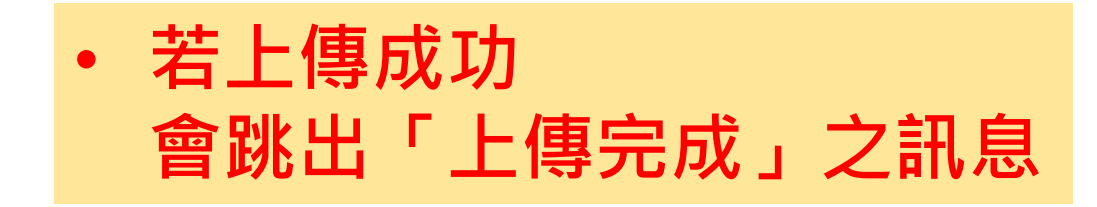

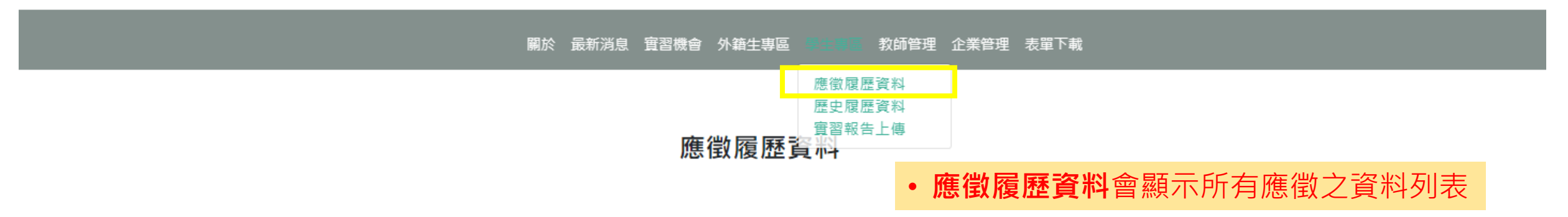

| 公司名稱            | 職缺名稱     | 履歷檔案                        | 自傳檔案                       | 附加檔案                  | 投遞日期          | 審核狀態 |  |
|-----------------|----------|-----------------------------|----------------------------|-----------------------|---------------|------|--|
| 利樂包裝股份有限公司      | 實習生      | 這是馬賽克 <sup>3_履歷.pdf</sup>   | └ 這是馬賽克 <sup>自傳.pdf</sup>  | 無資料                   | 2019-03-07    | 未審查  |  |
| 中央大學職涯中心        | 這是測試職缺   | 這是馬賽克 3_履歷.pdf              | ⊦ 這是馬賽克 自傳.pdf ⊦           | <sup>14</sup> 這是馬賽克 P | df 2019-03-11 | 未審查  |  |
| 旭榮集團-旭寬企業股份有限公司 | 行政實習生    | 道是馬賽克                       | H1200F2 47 自傳.pdf<br>這是馬賽克 | 無資料                   | 2018-07-16    | 企業審查 |  |
| 旭榮集團-旭寬企業股份有限公司 | 成衣事業體實習生 | 這是馬賽克 <sup>這. 履歷. pdf</sup> | 這是馬賽克 <sup>自傳.pdf</sup>    | 無資料                   | 2018-07-18    | 已錄取  |  |

\*如有未通過之履歷,請查看電子信箱內之說明\* \*如未收到郵件,請確認電子信箱使否有誤填,或請洽職涯中心\*  5.應徵完成後, 會先經書面初審之階段,<u>審查狀態</u>會顯示為未審查。
 若審查結果出爐,將會寄通知信告知,狀態也會依據結果改變

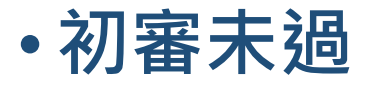

### • 若書面初審未過,將會收到來自管理者的來信(careerintern2017@gmail.com) 請依信件內容指示進行修正。 【NCU專案校外實習網通知】履歷審查未通過 收件匣 🗙 國立中央大學職涯中心專案校外實習網 <careerintern2017@gmail.com> **寄給** 測試帳號 則試帳號 **同學您好**, 条続以此信通知您, 關於中央大學職涯中心公司-這是測試職缺實習職缺 由於您的履歷有缺失,故初審未通過。 未通過的說明如下: 請您於期限內登入系統修正NCU專案校外實習網 通過初審後,才會將您的履歷資料傳至所屬企業,謝謝。 (操作流程:進入【學生專區】=>【應徵履歷資料】進行履歷修改或删除) 國立中央大學職涯發展中心 專案校外實習網 電話:03-4227151#57274 Email: yuwenru@ncu.edu.tw https://careercenter.ncu.edu.tw/career\_intern/

•

## 進入學生專區->應徵履歷資料

關於 最新消息 實習機會 外籍生專區 医医胃医 教師管理 企業管理 表單下載

#### 應徵履歷資料

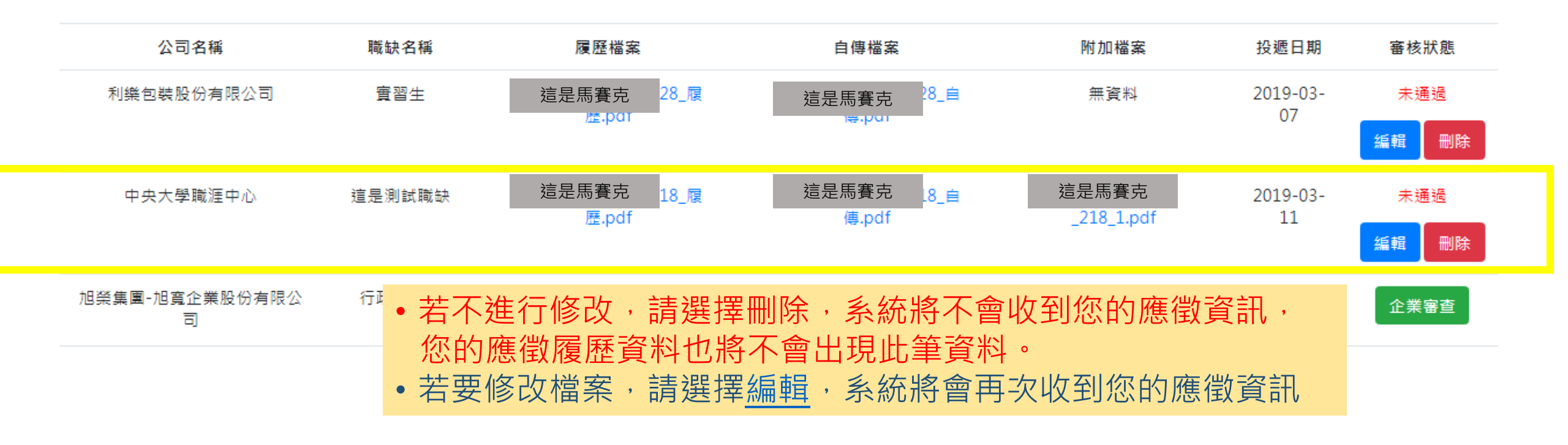

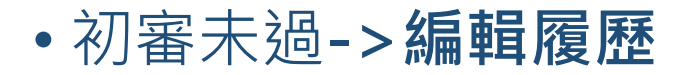

關於 最新消息 實習機會 外籍生專區 医医胃 教師管理 企業管理 表單下載

#### 應徵履歷資料

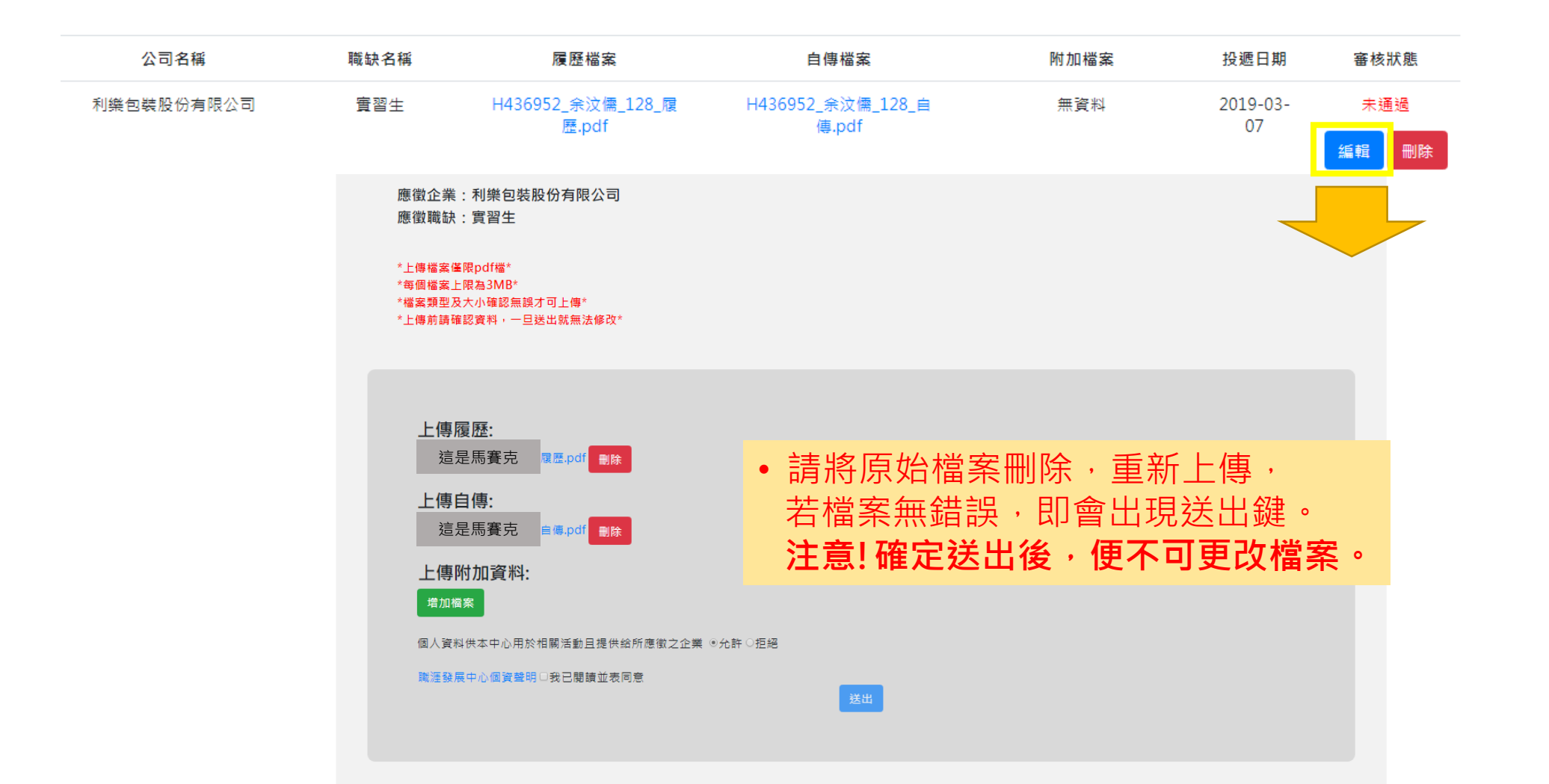

## 應徵審核狀態流程圖

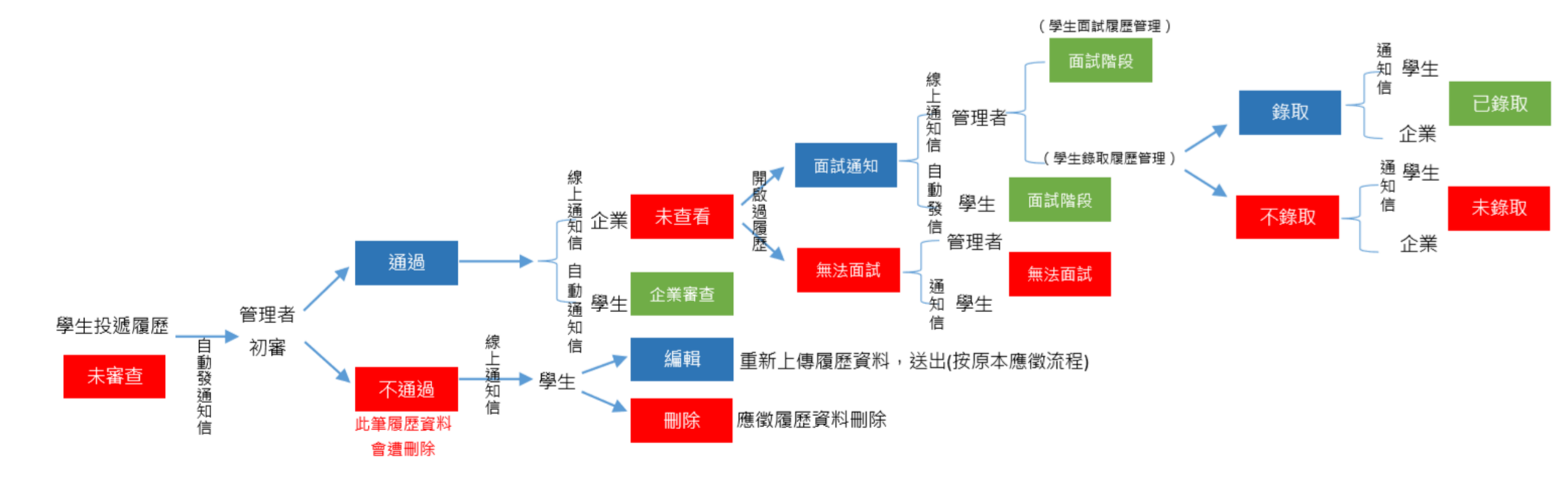

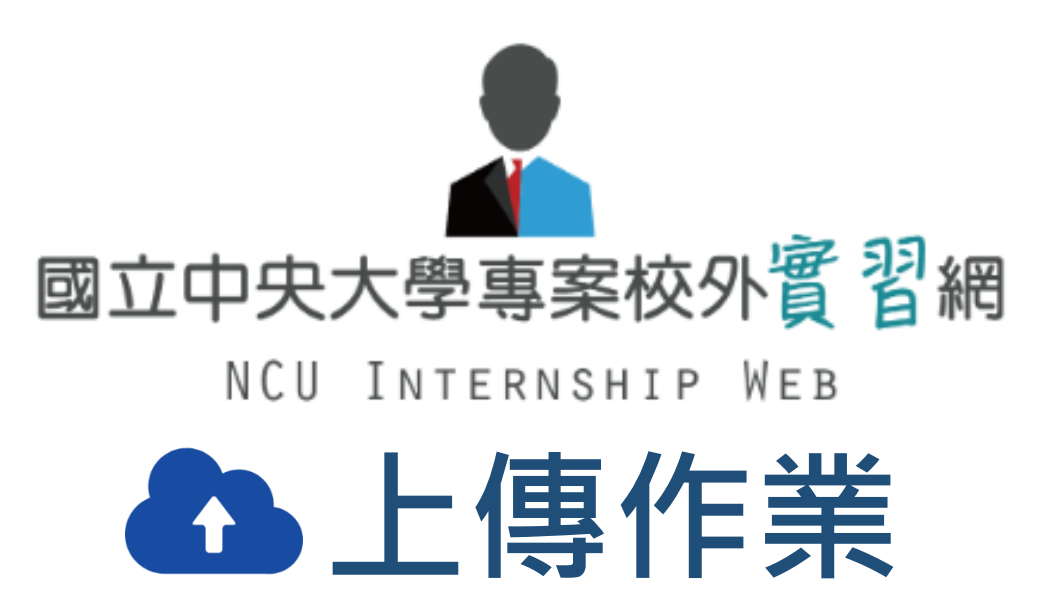

• 上傳作業操作流程-實習週誌

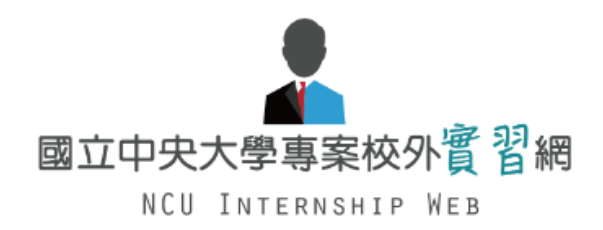

#### 🚯 關於 📄 最新消息 🔾 實習機會 🕒 外籍生專區 🚢 學生專區 😁 教師管理 🕒 企業管理 🖆 表單下載

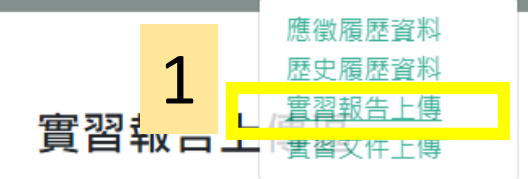

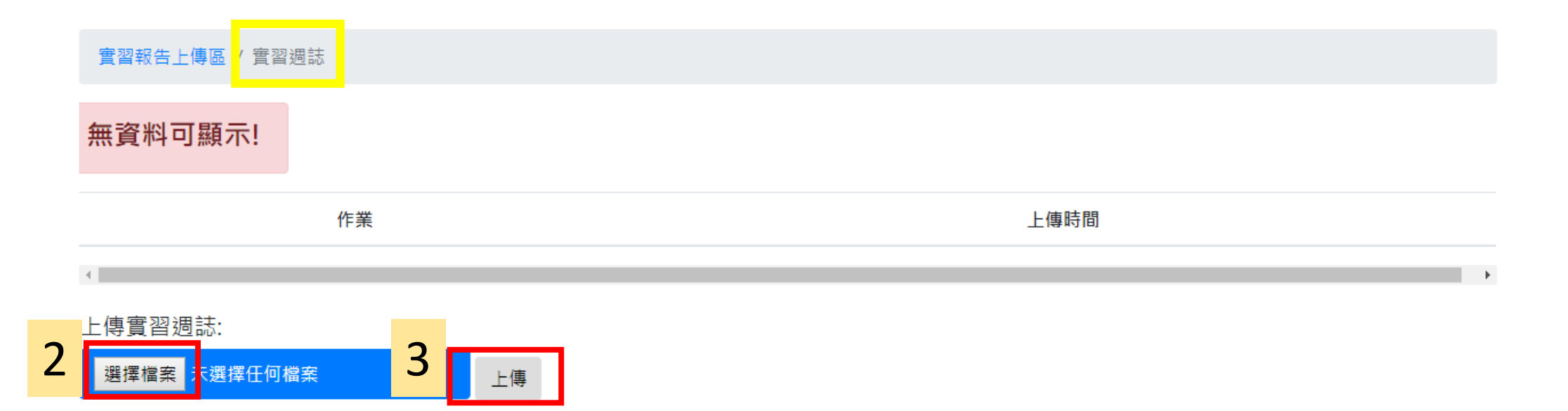

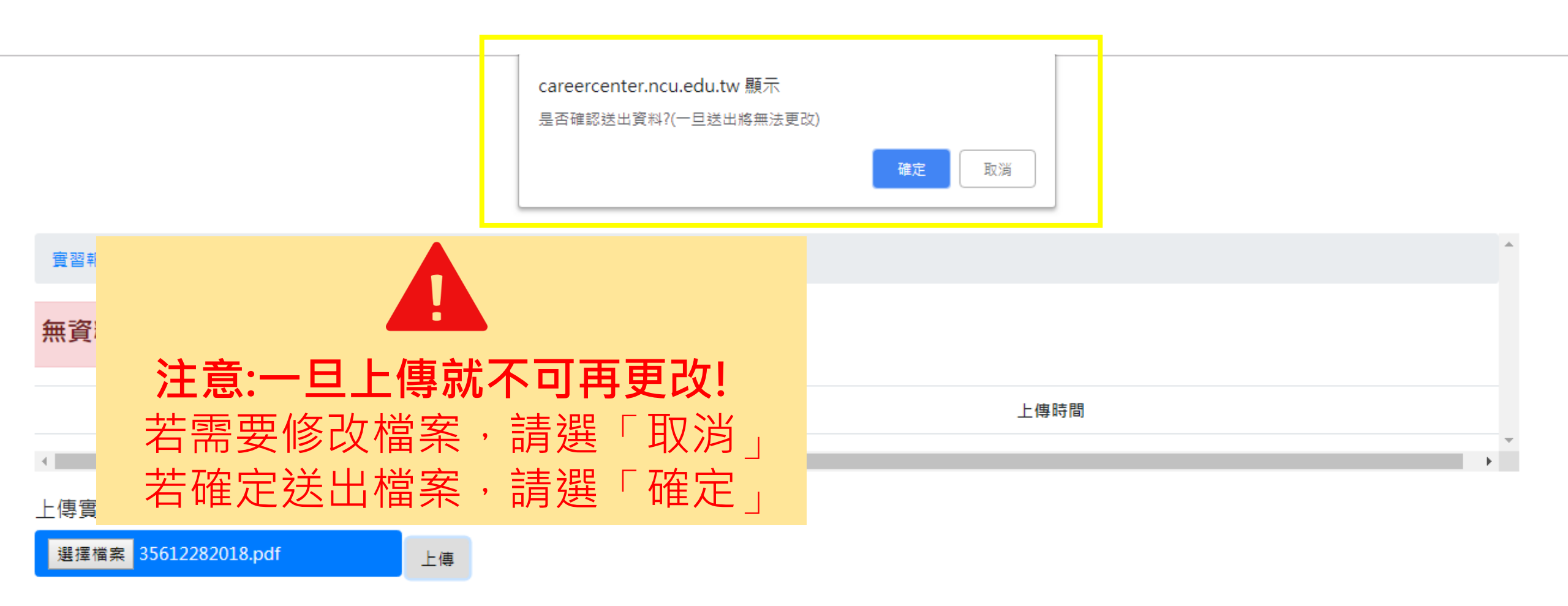

\*請同學上傳報告前,務必先請企業核章\*

### • 上傳作業操作流程-實習總心得報告

🚯 關於 📄 最新消息 🔍 實習機會 🕒 外籍生專區 💧 學生專區 🎽 教師管理 \varTheta 企業管理 🖒 表單下載

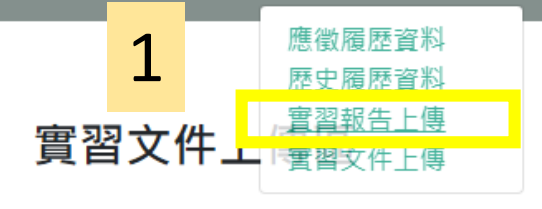

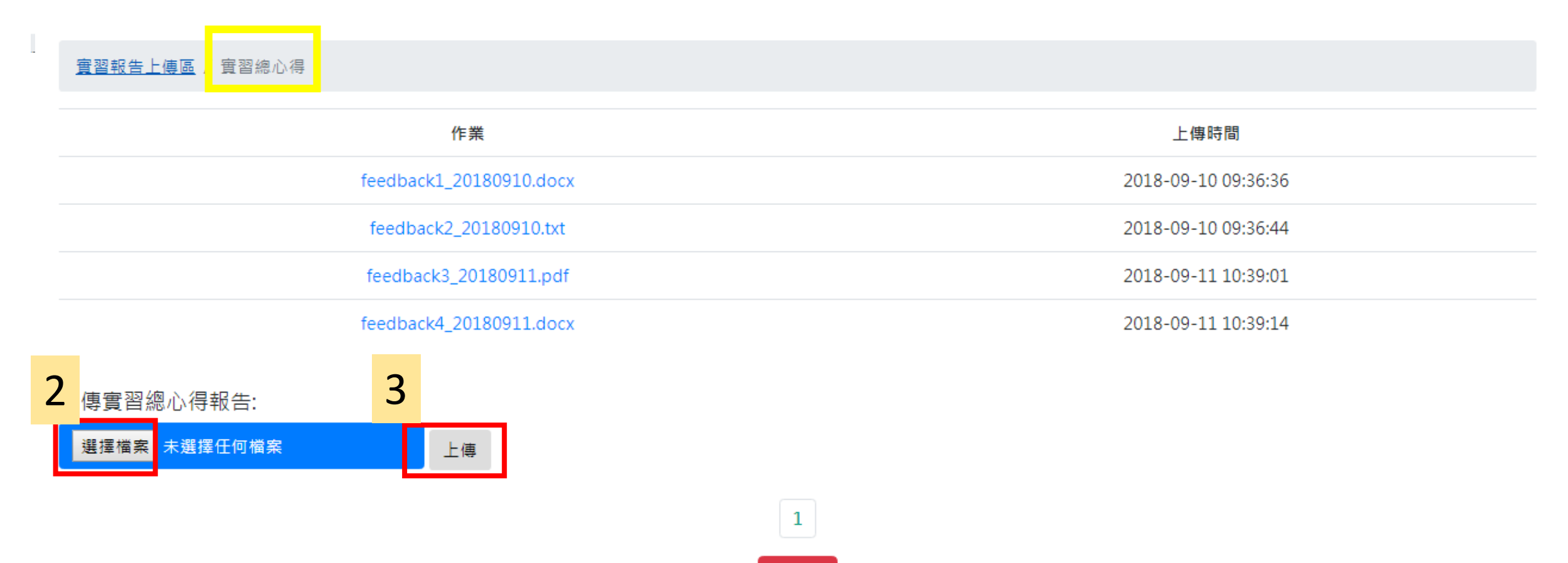

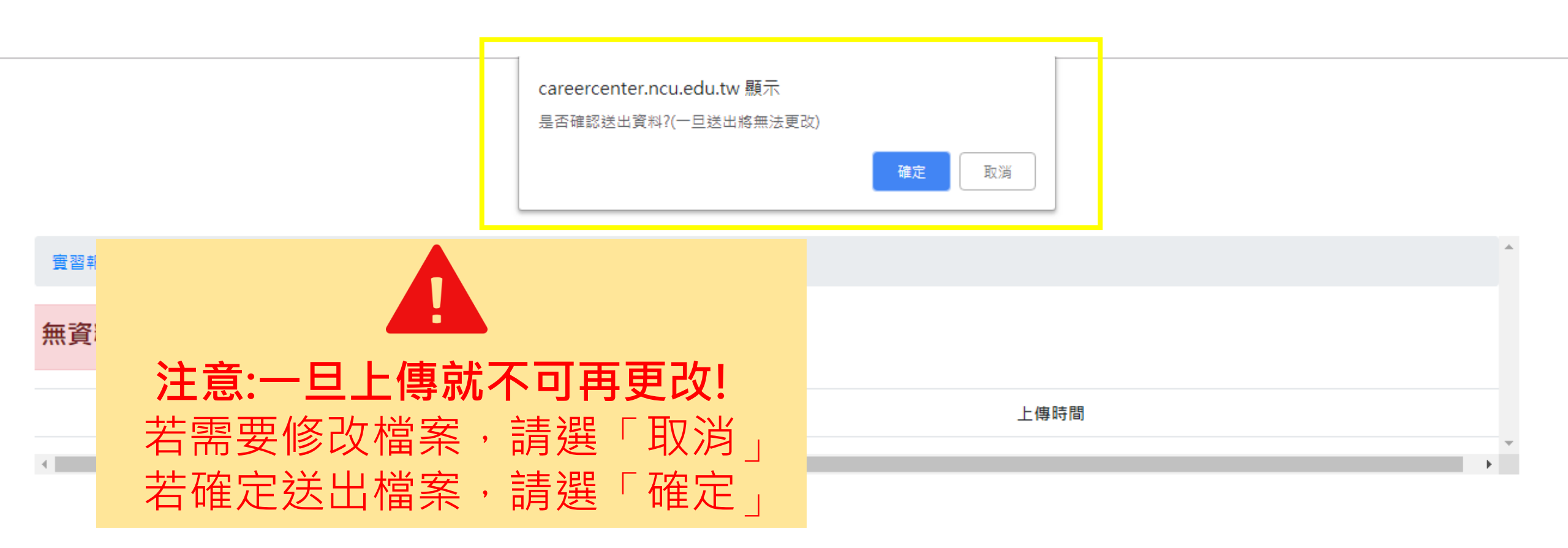

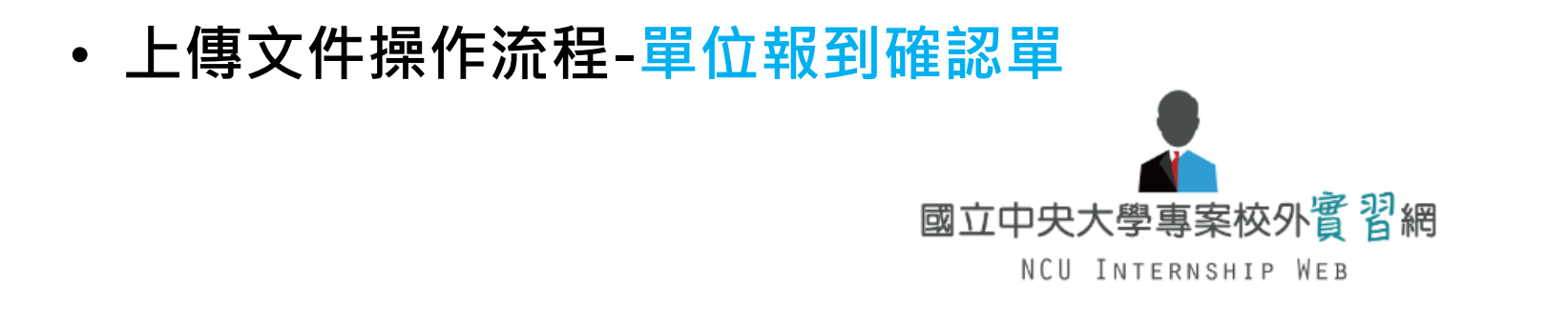

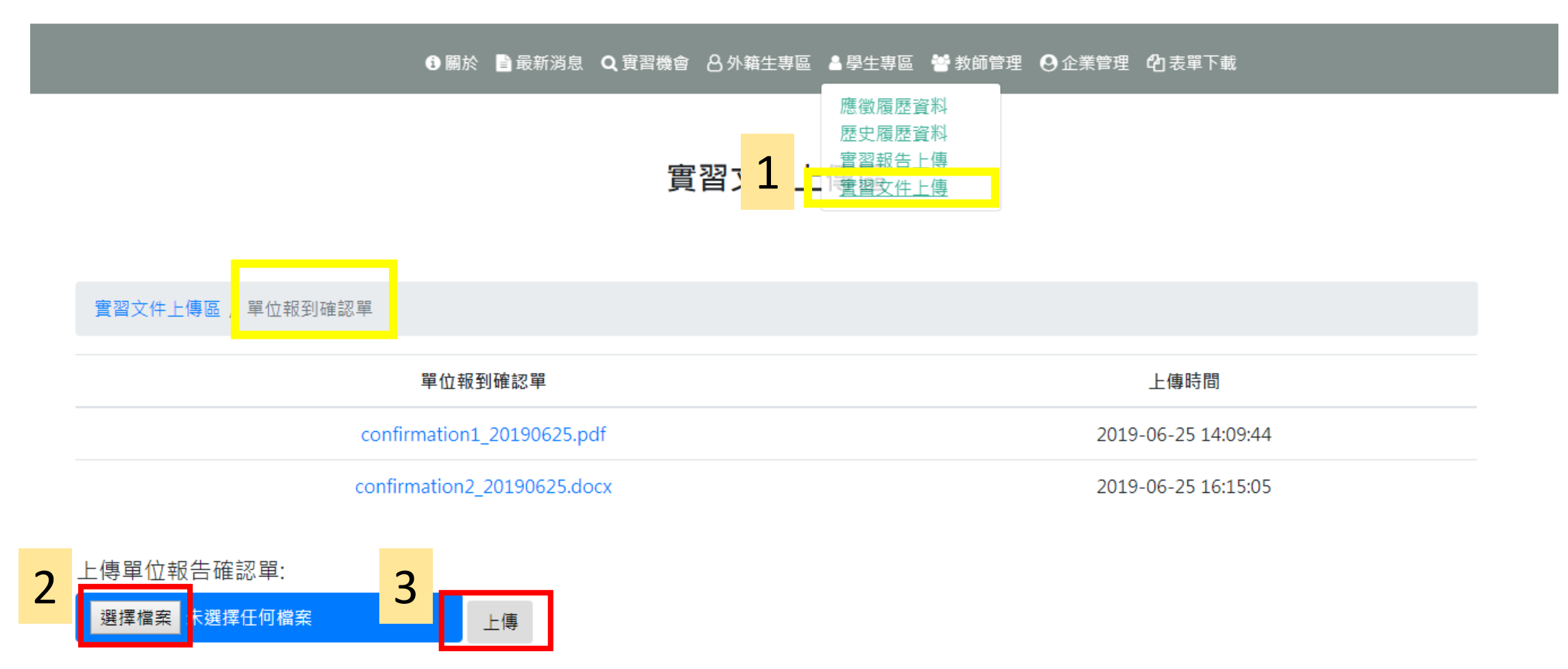

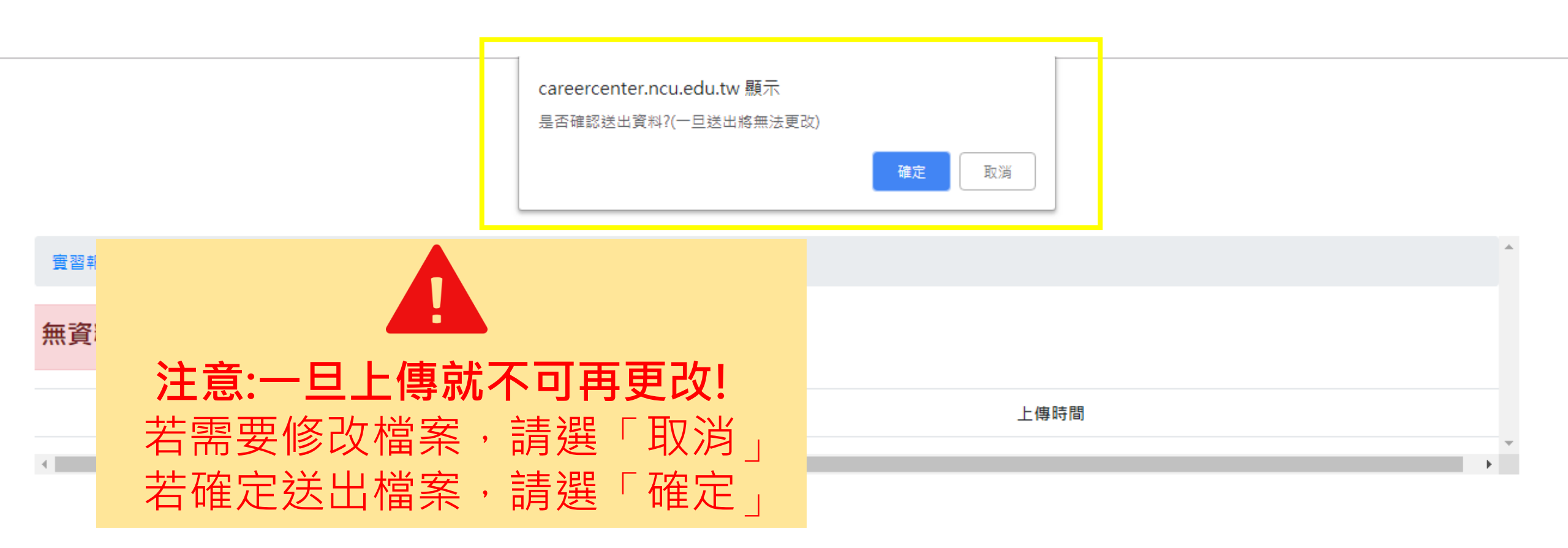

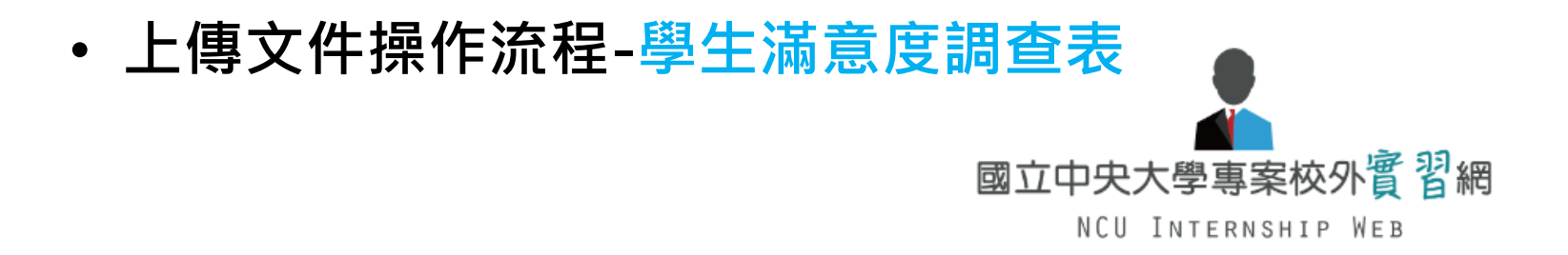

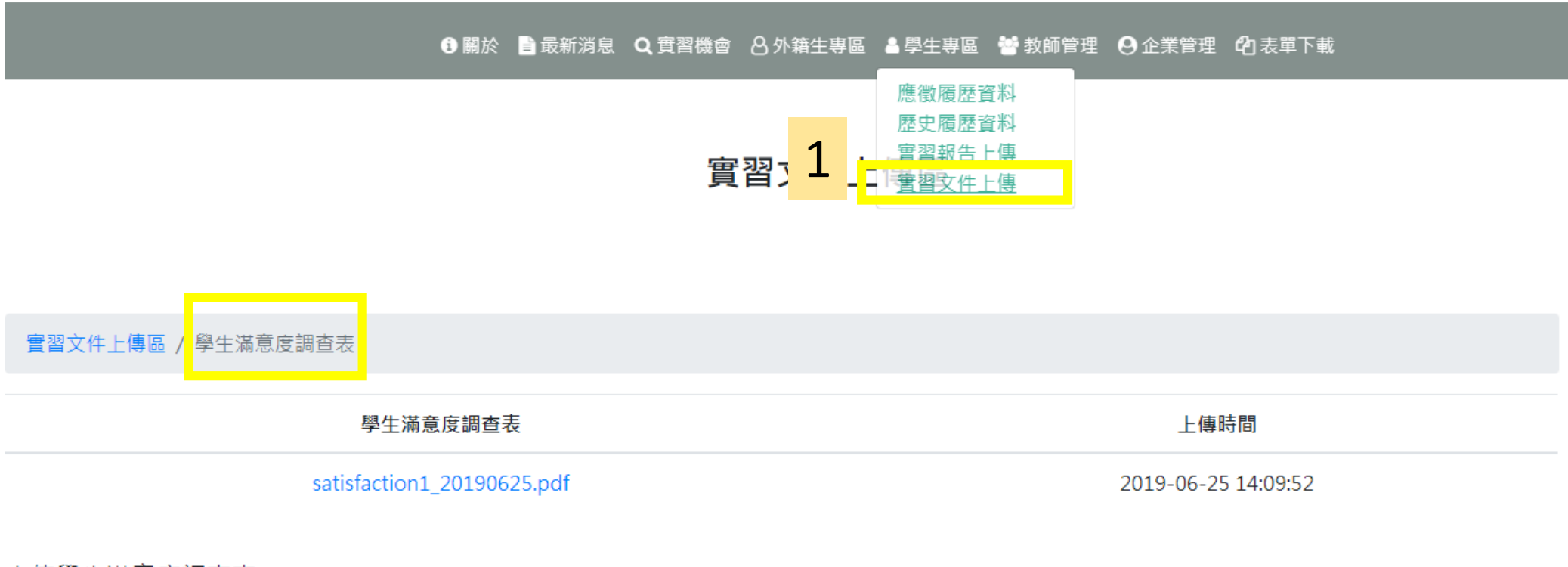

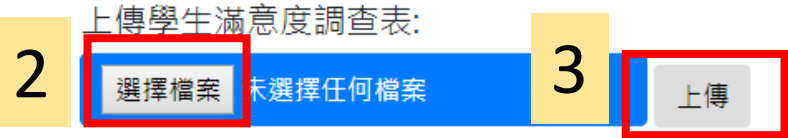

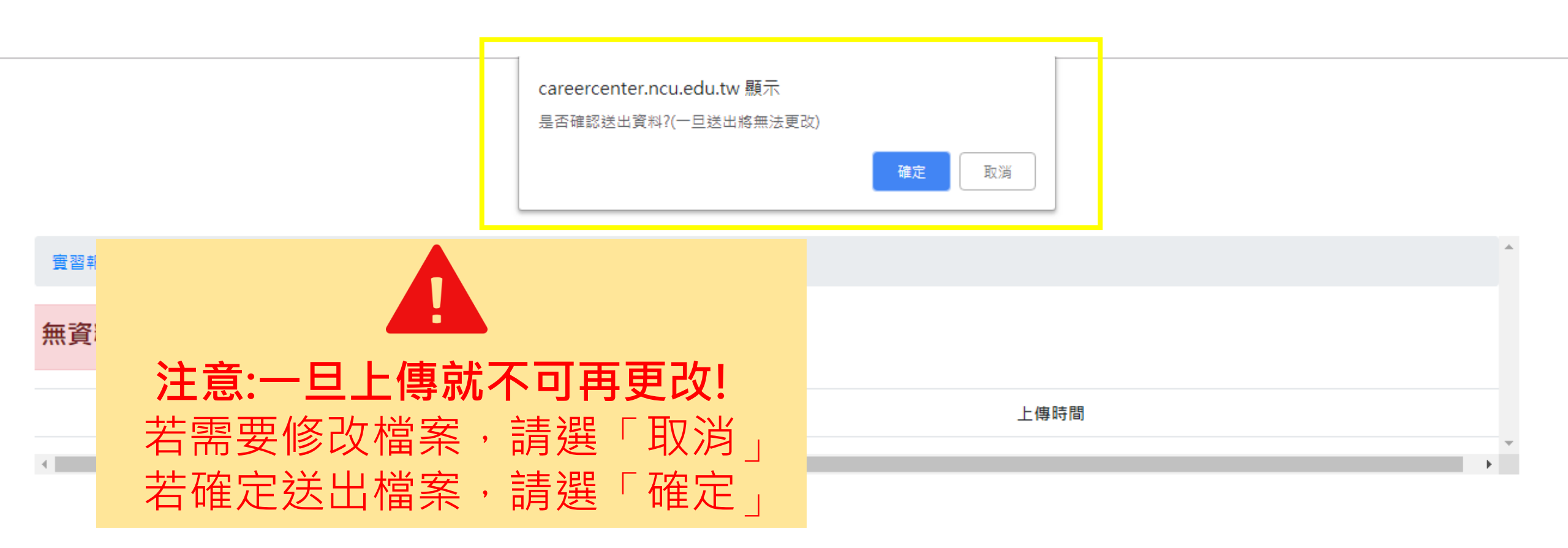